## Remote Proctoring for ATI TEAS

This info is for students interested in taking the TEAS remotely through the ATI website and not through the BTC Assessment Center. TEAS results will be automatically sent to BTC as long you indicate BTC as your program.

## \*Please use Chrome as your browser

Step 1: go to: https://www.atitesting.com/teas/register/teas-at-ati

## Step 2: Select the "Register Now" tab.

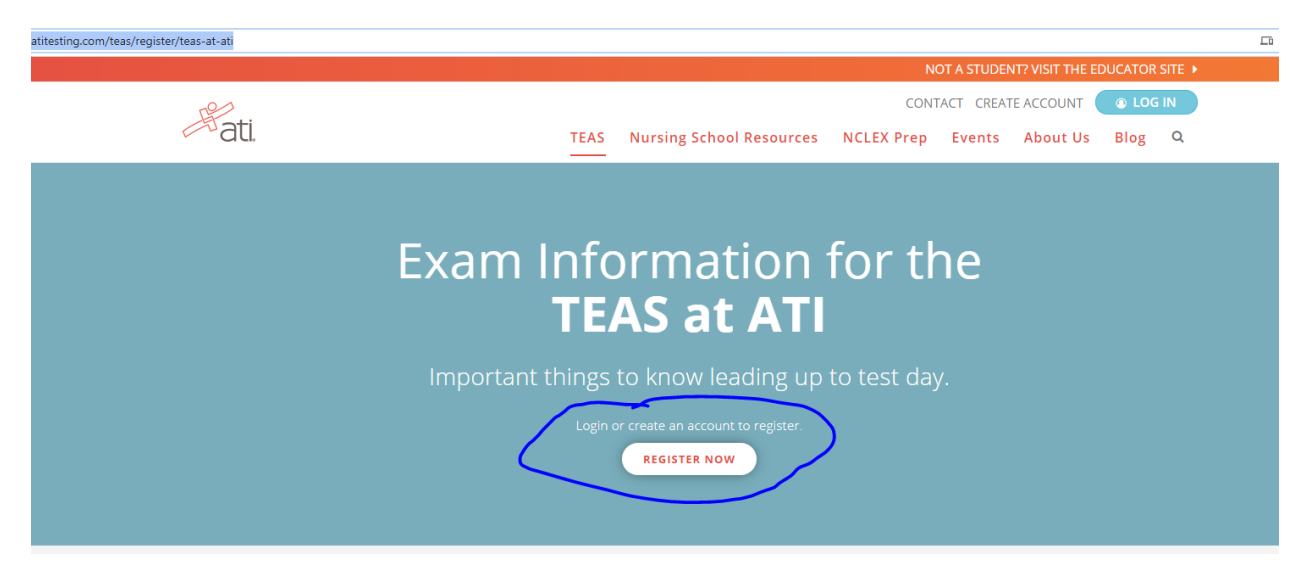

Step 3: Please either Login to your ATI account, or create a new account.

|                                                                                                    |                                                                                                    |                                                                             |                                                                                                    | NOT A STUDENT                                                                                                    | ? VISIT THE EDUCATO      | R SITE   |
|----------------------------------------------------------------------------------------------------|----------------------------------------------------------------------------------------------------|-----------------------------------------------------------------------------|----------------------------------------------------------------------------------------------------|----------------------------------------------------------------------------------------------------|--------------------------|----------|
| ati                                                                                                    | HOME                                                                                                    | CONTACT<br>PRO                                                              | CREATE ACCOUNT                                                                                                    | Search                                                                                                    | ABOUT US                 | O LOG IN |
| legister for<br>EAS®<br>EAS® at ATI<br>EAS® at PSI<br>ive Reviews                                                                        | MEMBER SIGN<br>Sign in to ATI to Continu<br>Thank you for your online<br>If this is your first time on t | N-IN<br>le your Online Purc<br>purchase. For ATI to<br>he ATI system, pleas | chase<br>process your purchase, you musi<br>se click Create a New Account (be                                                                                                    | t be logged into ATI's s<br>elow).                                                                                         | system.                  |          |
| ihop by<br>EA S® Products (11)<br>xperience Level (10)<br>Pre-Nursing School (5)<br>During Nursing School (5)<br>Post-Nursing School (4) | User Name kristopher<br>Password Forgot Pass<br>Log In                                                   | willis                                                                      | Create an Account<br>Allows you to log in later<br>access You to log in later<br>access Tri's Portal.<br>Complete student/employee o<br>reporting information for scho<br>information to ATI will be enco | and view your orders, as<br>fata are needed to provide acc<br>ols and employers. Transfer o<br>rypted for your protection. | well as<br>surate<br>the |          |

Step 4: After you log into your account, please select the Register for TEAS at ATI link.

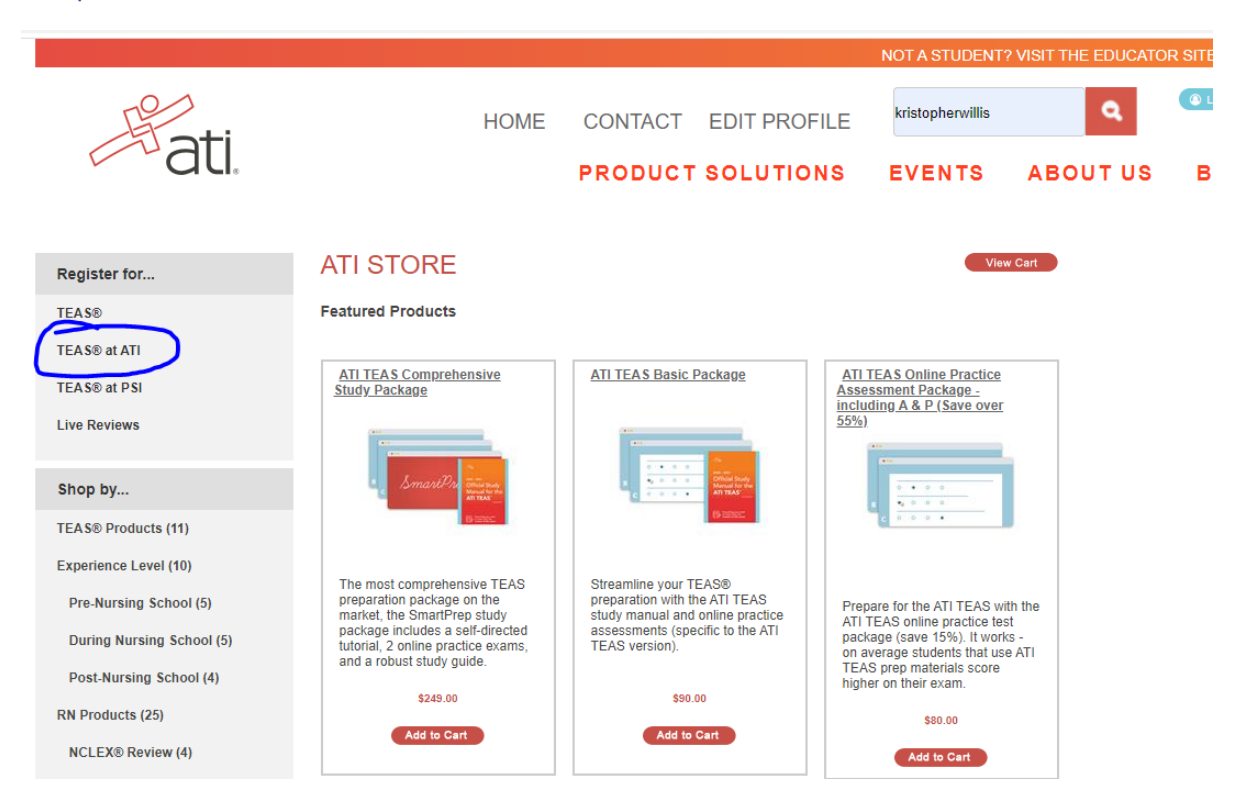

Step 5: Then select which type of program you are applying for: Nursing or Allied Health.

| stomecom/BrowseSession | ns.aspx?stf=17&stype=13 |                                        |   |                 |  |
|------------------------|-------------------------|----------------------------------------|---|-----------------|--|
|                        |                         |                                        |   |                 |  |
|                        | Hati.                   |                                        |   |                 |  |
|                        |                         | Previous Page   Next Page              |   |                 |  |
|                        |                         |                                        |   |                 |  |
|                        |                         |                                        |   | BROWSE SESSIONS |  |
|                        |                         | Program Type Please select a program 🗸 | 2 |                 |  |

Step 6: From the list of exam days and times, please select the time\* you would like to test.

| Program Type                                                                                               | ATI Remote Proctor- Nursing | BROWSE SESSIONS     |
|----------------------------------------------------------------------------------------------------|-----------------------------|---------------------|
| 3/27/2021, Saturday, 8:00 AM<br>ATI Remote Proctor- Nursing<br>ATI TEAS by ATI- Nursing Remote Proctoring  | SOLD<br>OUT                 | Learn More Register |
| 3/27/2021, Saturday, 12:00 PM<br>ATI Remote Proctor- Nursing<br>ATI TEAS by ATI- Nursing Remote Proctoring | SOLD<br>OUT                 | Learn More Register |
| 3/29/2021, Monday, 9:00 AM<br>ATI Remote Proctor: Nursing<br>ATI TEAS by ATI- Nursing Remote Proctoring    | R                           | Learn More Register |

\*Please note all times posted at Central Standard time.

Step 7: Next select the program you are applying to from the list.

If you want to send your transcript to more than one school, you can select those schools on this list as well—There is an additional \$27.00 charge to send your transcript to each additional school beyond the first school.

|                                                                                                    |                                        |                                   |                            | NOT A STUDENT?      | VISIT THE EDUCATO | OR SITE |
|----------------------------------------------------------------------------------------------------|----------------------------------------|-----------------------------------|----------------------------|---------------------|-------------------|---------|
|                                                                                                    | HOME                                   | CONTACT                           | EDIT PROFILE               | kristopherwillis    | ٩                 | () L    |
| du.                                                                                                    |                                        | PRODUCT                           | SOLUTIONS                  | EVENTS              | ABOUT US          | в       |
|                                                                                                    |                                        |                                   |                            |                     |                   |         |
|                                                                                                    |                                        |                                   |                            |                     |                   |         |
| ect additional institutions where you want to send your TEAS resu                                                                | ilts                                   |                                   |                            |                     |                   |         |
| first transcript is included with the assessment. Additional to<br>the not send my transcript I understand that by checking this | ranscripts are \$<br>box I will not re | 27 each.<br>eceive a free transcr | ipt                        |                     |                   |         |
| offere reporting of TEAS (Teat of Eccentic) And the second                                                                       |                                        |                                   | appundance to pundan       | ashaal applicants 1 | lourour it        |         |
| voilable Institutions                                                                                                    | l(s) that you ha                       | eve purchased here                | in to receive your test re | esults.             | since oury        |         |
| valiable institutions                                                                                                    |                                        | Currently S                       | selected institutions      |                     |                   |         |
| Bell Tech Career Institute ADN<br>Bell Tech Career Institute VN                                                                  | <b>^</b>                               |                                   |                            |                     | *                 |         |
| Bellevue College TEAS                                                                                                    |                                        |                                   |                            |                     |                   |         |
| Bellingham Tech College ADN<br>Bellingham Tech College AH                                                                        |                                        |                                   |                            |                     |                   |         |
| Belmont Abbey College                                                                                                    | >                                      | •                                 |                            |                     |                   |         |
| Belmont College TEAS<br>Remidii State LL                                                                                         |                                        | _                                 |                            |                     |                   |         |
| Bergen CC                                                                                                    | 4                                      | <                                 |                            |                     |                   |         |
| Bethel U IN ADN                                                                                                    |                                        |                                   |                            |                     |                   |         |
| Bethel U IN BSN<br>Bethel U St. Paul                                                                                             | -                                      |                                   |                            |                     | -                 |         |
|                                                                                                    |                                        |                                   |                            |                     |                   |         |
| lick on an Institution and then the right arrow to move it to th                                                                 | e Currently Sel                        | ected Institutions list           |                            |                     |                   |         |
| Test Product (Free transcript included): \$ 115.00                                                                               |                                        | ATI TEAS                          |                            |                     |                   |         |
| Additional Test Results: \$0.00                                                                                                  |                                        | 0 Instituti                       | ons                        |                     |                   |         |
| Total: \$115.00                                                                                                    |                                        |                                   |                            |                     |                   |         |
|                                                                                                    |                                        |                                   |                            |                     |                   |         |

## Step 8: Lastly, you check out and pay.

|                                  | NOT A STUDENT? VISIT THE EDUCATOR SITE |                                                       |                                       |                                       |              |              |          |         |
|----------------------------------|----------------------------------------|-------------------------------------------------------|---------------------------------------|---------------------------------------|--------------|--------------|----------|---------|
|                                  | HO                                     | ME CON                                                | TACT                                  | EDIT PROFILE                          | E kris       | topherwillis | ٩        | LOG OUT |
| au.                              |                                        | PRC                                                   | рост                                  | SOLUTIONS                             | EV           | ENTS         | ABOUT US | BLOG    |
|                                  |                                        |                                                       |                                       |                                       |              |              |          |         |
| Register for                     | YOUR SHOPPIN                           | IG CART                                               |                                       |                                       |              |              |          |         |
| TEAS®                            |                                        |                                                       |                                       | Ca                                    | ontinue Shop | ping Ch      | eck Out  |         |
| TEAS® at ATI                     | Demous                                 | Itom                                                  |                                       |                                       | Quantity     | Dries        | Tabel    |         |
| TEAS® at PSI                     | Remove                                 | TEAS SELE PAY                                         |                                       |                                       | Quantity     | Plice        | TOLAT    |         |
| Live Reviews                     | Remove this                            | Item# TEAS SEL<br>Location: ATI Re<br>Time: 3/29/2021 | F PAY<br>mote Proctor<br>L 9:00:00 AN | r- Nursing<br>1 - 3/29/2021 9:00:00   | 1 ¥          | \$115.00     | \$115.00 |         |
| Shop by                          |                                        | Free transcript w                                     | ill be sent to                        | 2                                     |              |              |          |         |
| TEAS® Products (11)              |                                        | beilingnam rech                                       | College ADN                           |                                       |              |              |          |         |
| Experience Level (10)            |                                        |                                                       |                                       |                                       |              |              |          |         |
| Pre-Nursing School (5)           | Users who ordered these                | products also b                                       | ought thes                            | e:                                    |              |              |          |         |
| During Nursing School (5)        | ATLITEAS                               | ATI TEA S Bas                                         | ic .                                  |                                       |              |              |          |         |
| Post-Nursing School (4)          | Comprehensive Study<br>Package         | Package                                               | <u>Pr</u>                             | ATI TEAS Online<br>ractice Assessment |              |              |          |         |
| RN Products (25)                 |                                        | -                                                     |                                       | Form B                                |              |              |          |         |
| NCLEX® Review (4)                | Longert In Street                      |                                                       | -                                     | · · · ·                               |              |              |          |         |
| Online Practice Assessments (10) |                                        | P-con                                                 |                                       | \$50.00                               |              |              |          |         |
| Review Modules (10)              | \$249.00                               | \$90.00                                               |                                       | Add to Cost                           |              |              |          |         |
| PN Products (14)                 | Add to Cart                            | Add to Cart                                           |                                       | Add to Can                            |              |              |          |         |
| Online Practice Assessments (1)  |                                        |                                                       |                                       |                                       |              |              |          |         |